## LookCam Pro How to Guide

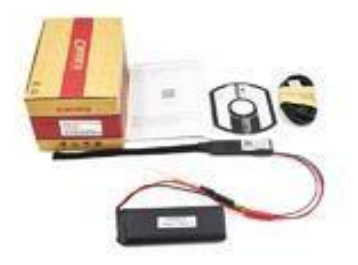

1. Firstly open up either the Play Store or App Store and Download the LookCam Pro App

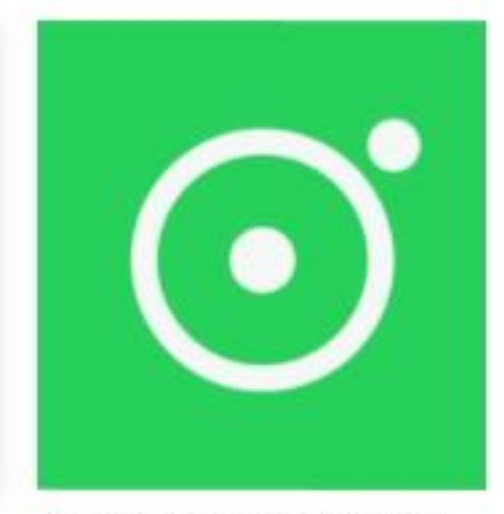

LookCam on the App Store

 Now the app is installed we can go ahead and connect the camera to your device and then your network. If you have purchased a Micro SD card

install it now and connect the Micro USB to any 5V 2Amp USB charger. Now turn on the D.I.Y Camera by moving the black switch toward the Micro USB Socket on the camera. There should be a blue light turn on near the WiFi Antenna lead.

3. Open up your WiFi Settings on your Device on the back of the DIY camera is the camera's UID look for this UID in the WiFi list and connect to it.

| <b>&lt;</b> 5 | Settings Wi-Fi                    |              |
|---------------|-----------------------------------|--------------|
|               | Wi-Fi                             |              |
| ~             | F010545XVEEY<br>Unsecured Network | <b>∻</b> (j) |
| СН            | OOSE A NETWORK                    |              |

4. Head back over to the app and the device should be on the list and add automatically. If it doesn't add, click on the magnifying glass and it will be refreshed in the list.

| 88 🔳   | Camera     | ۹ +      | 🕻 Camera | Search Camera | C                | <b>〈</b> Back        | Add Camera                                                          | 문 |
|--------|------------|----------|----------|---------------|------------------|----------------------|---------------------------------------------------------------------|---|
|        | Camera     | Q +      | Camera   | Search Camera | C<br>Did not add | CameralD<br>Password | Add Camera Camera1 TUT046014DRJNX 66666 Search network Scan QR code |   |
| Camera | Add Camera | Playback |          |               |                  |                      | Ok                                                                  |   |

5. You'll now be returned to the main app menu. From here touch the Gear icon to open the camera's settings page

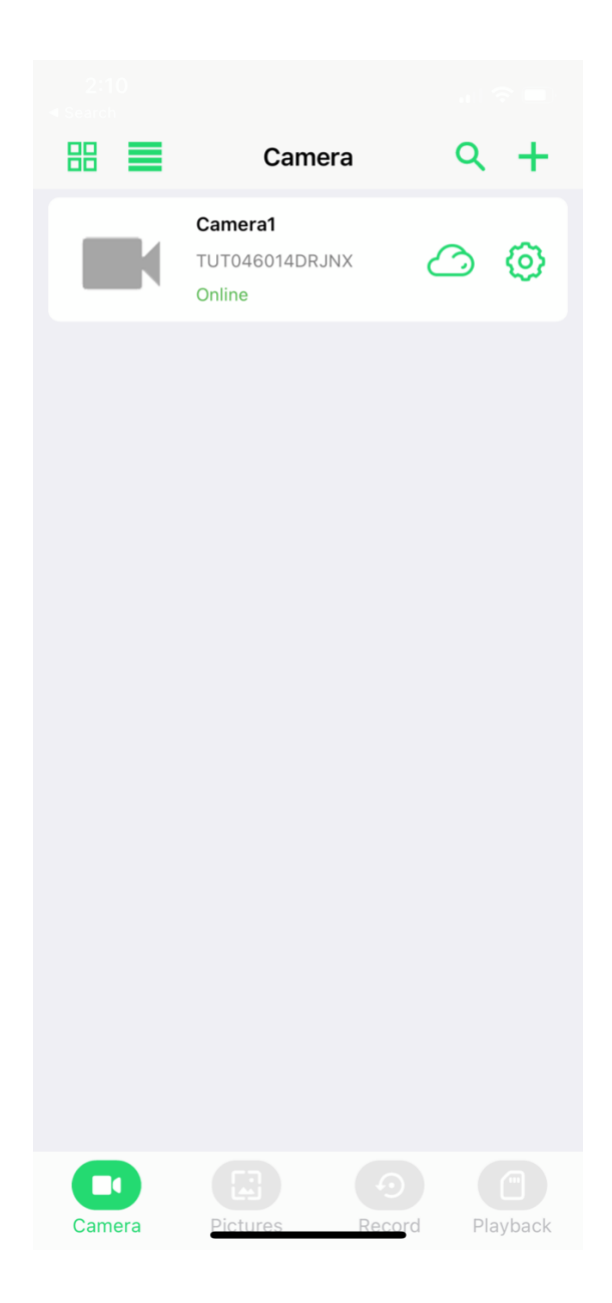

6. From here you'll want to adjust the following three areas Alarm Config, SD Card Setting and WiFi Setting.

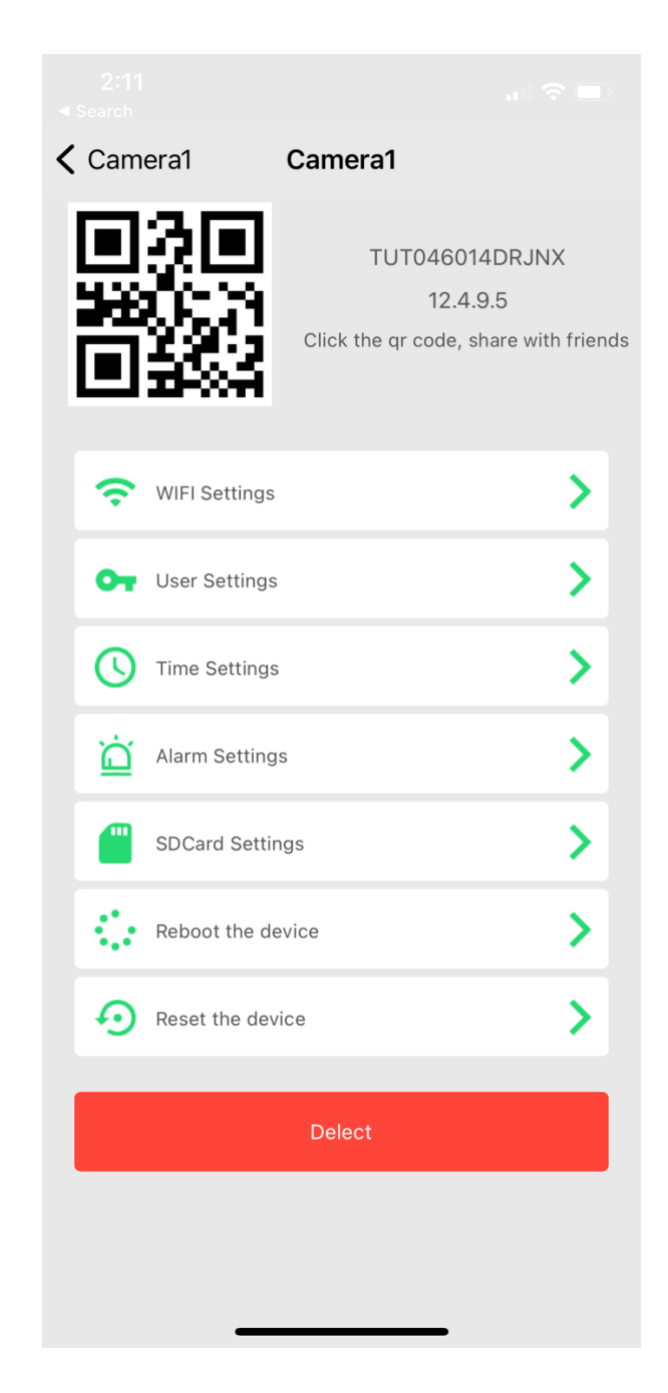

7. First up tap on Alarm Settings, from here you can turn the Motion ON(low, medium, high) the close option turns motion detection off. Alarm Schedule

allows you to set start and stop time for recordings to take place. Leaving Warning tone off and if you'd like to be notified of any movement turn Push Notifications On. Click OK at the bottom of the page when you are finished.

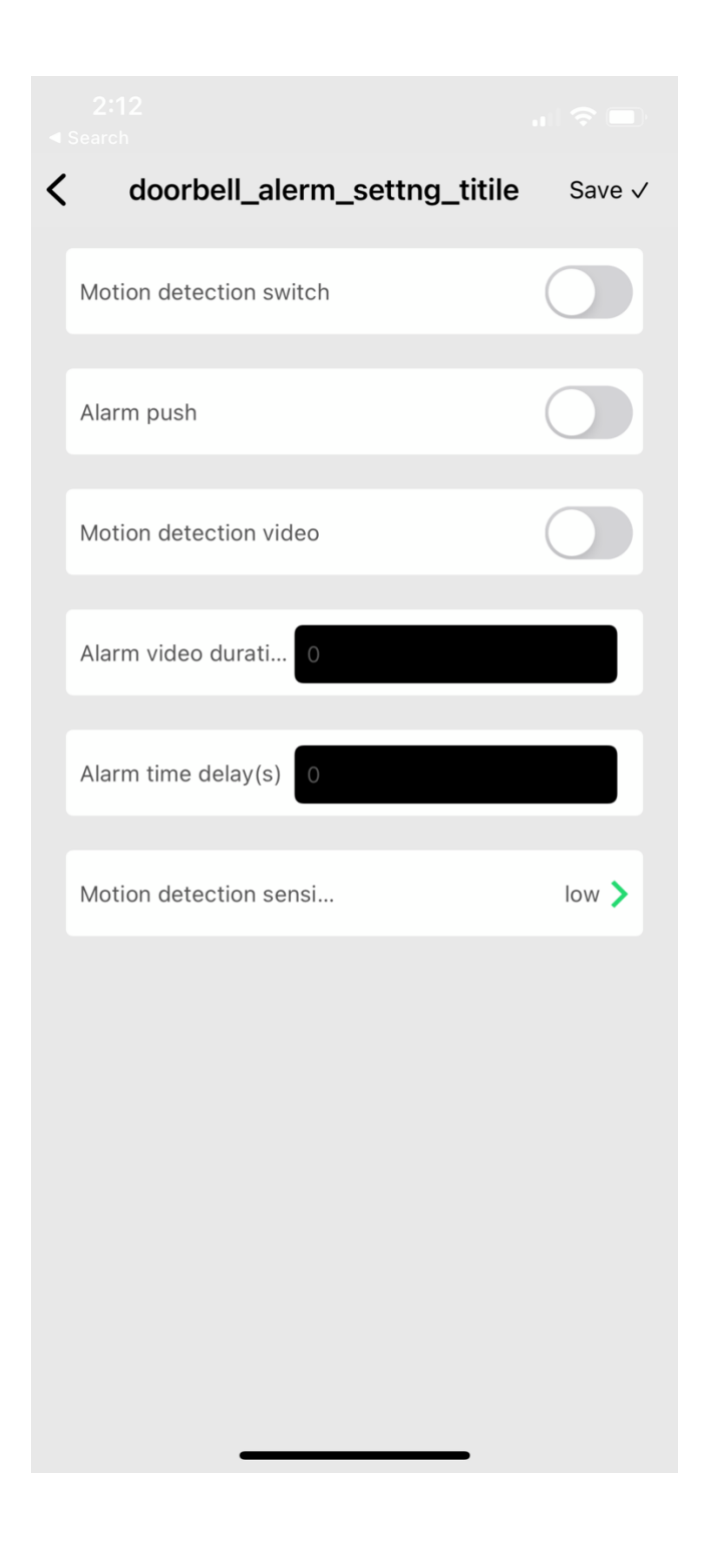

8. Next up is the SD Card Setting page, Turn on Alarm Record and Record Audio

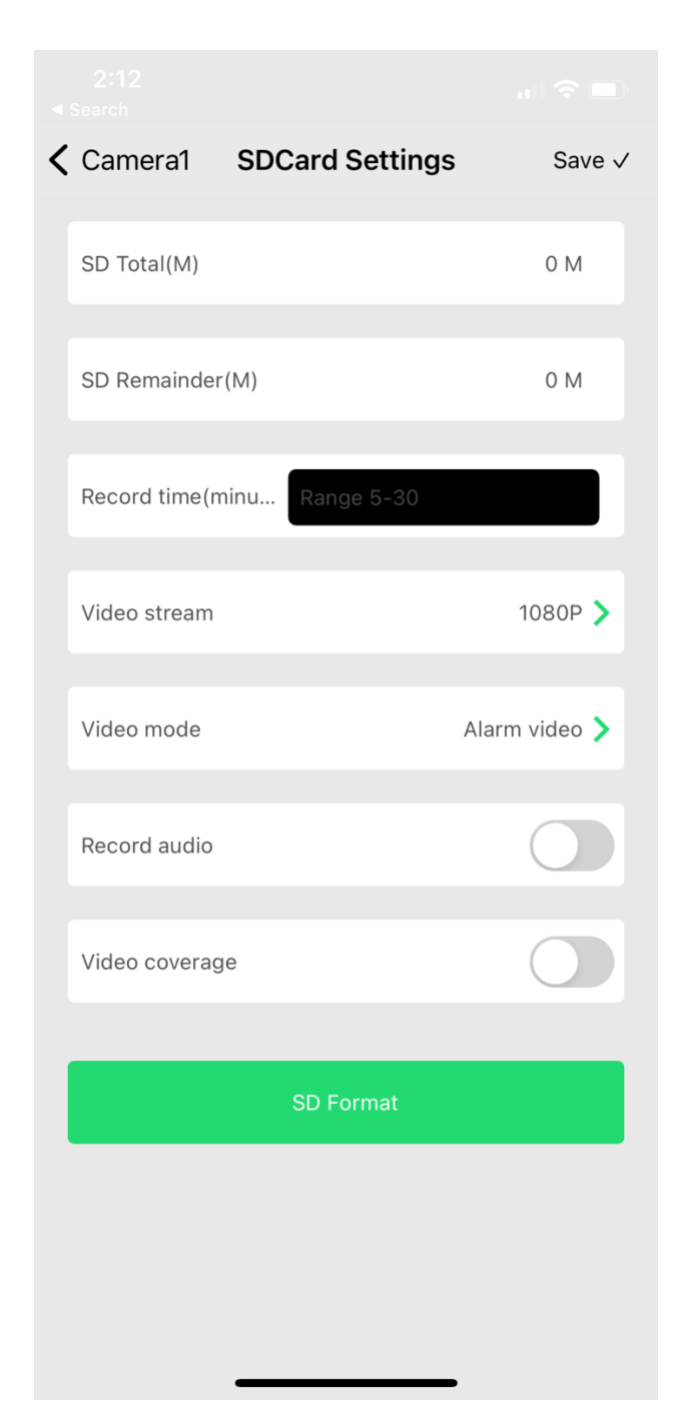

9. The final step is the WiFi setting tab Choose your network from the list displayed (be sure to connect to a 2.4GHZ network only)

2:13 < Search
</td>

✓ Camera1
WIFI Settings

SSID

not setting

|  |                                    | _ |
|--|------------------------------------|---|
|  | Manage wiFi network                |   |
|  | CHOOSE WIFI                        |   |
|  | eShopping<br><sub>Signal:65%</sub> |   |
|  | eShopping<br>Signal:61%            |   |
|  | Downstairs 2G<br>Signal:61%        |   |
|  | Finlay Group<br>Signal:51%         |   |
|  | RKM ROLLER<br>Signal:35%           |   |
|  | Telstra0BE6<br>Signal:29%          |   |
|  |                                    |   |
|  |                                    |   |

10. Touch on your network and enter the password

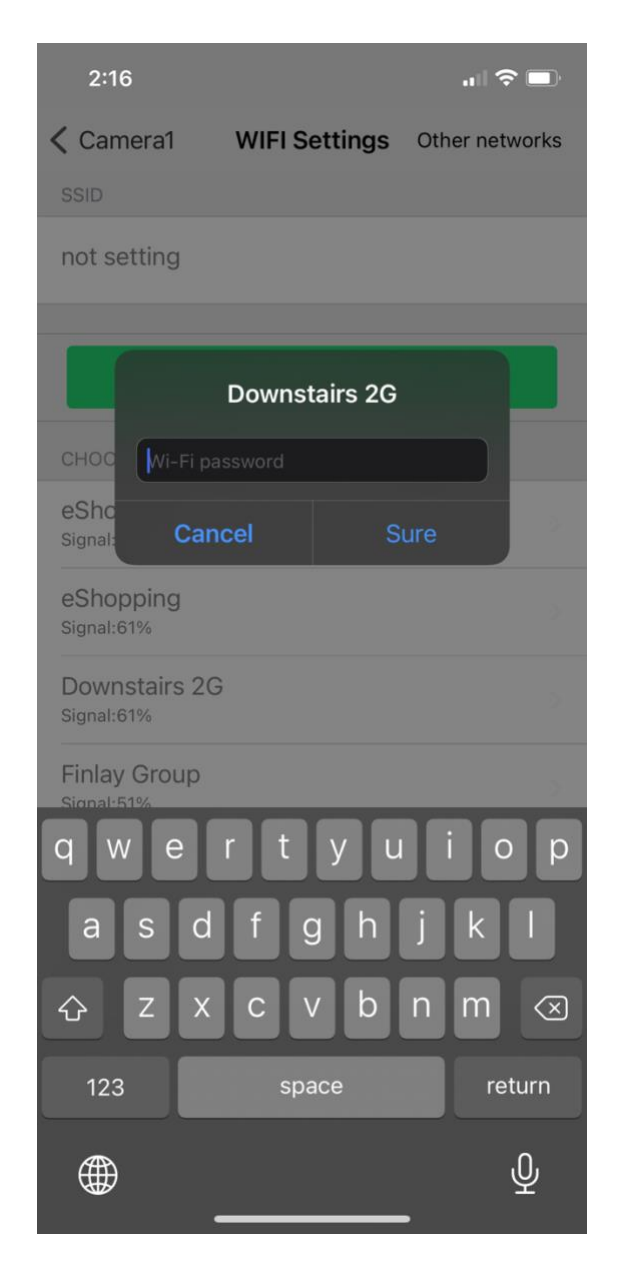

11. Click OK when done and then let the device reconnect this process usually takes around 5mins, to check the device is up and running turn off your WIFI and go back into the app after 5mins you should be connected

using your phones 4G connection and the Camera will appear online on the main app page.

12. Lastly you will see a few icons at the bottom of the page these allow you to jump to any Photo or recorded video files and Playback.

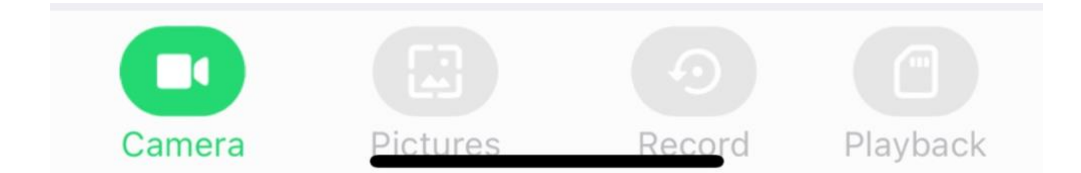

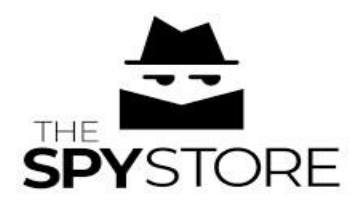

If you've completed all the steps above then all the hard works done! If you require additional support, please contact us. 1300 681 609 <u>customersupport@thespystore.com.au</u>